2024/9/24

### 1. MC-X1の製品登録

① TOPCON サポートへログインします。

https://mytopcon.topconpositioning.com/jp-gl/support

[ログイン]を押し、ユーザー名・パスワードを入力しログインします。

TOPCON アカウントをお持ちでない方は[新規登録]にてアカウントを作成してください。

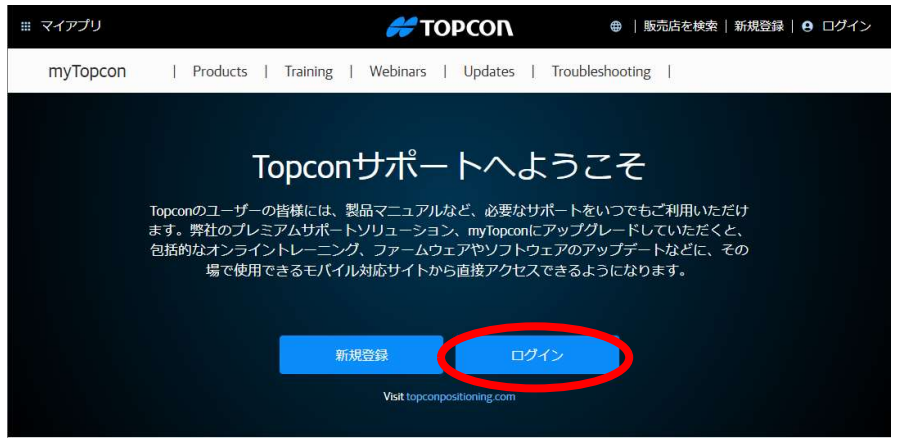

② [製品の登録]を押します。

| Ⅲ マイアプリ  | <b>#</b> ΤΟΡCON                                            | ta tan | . 4 |
|----------|------------------------------------------------------------|--------|-----|
| myTopcon | Products   Training   Webinars   Updates   Troubleshooting | Q      |     |
|          | いつも大変お世話になっております。<br>▲Jar、ご用件をお聞かせください:                    |        |     |
|          | トレーニング アップデート                                              |        |     |
|          | myTopcon NOW! 製品の登録                                        |        |     |
|          | Voit topconpositioning.com<br>または、もう一度概要のビデオをご覧ください。       |        |     |

③ 画面が切り替わりましたら、[製品の登録]を押します。

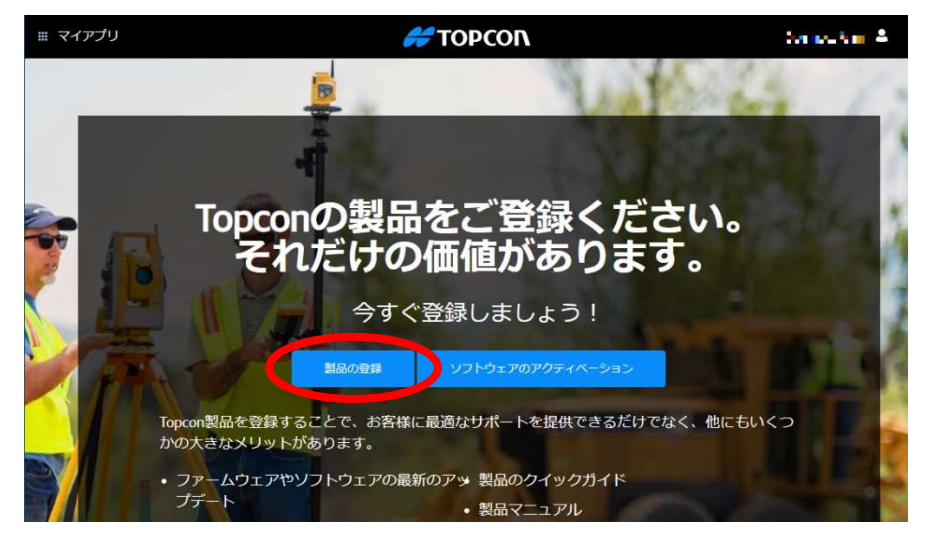

④ MC-X1 のシリアル番号を入力し、[次へ]を押します。

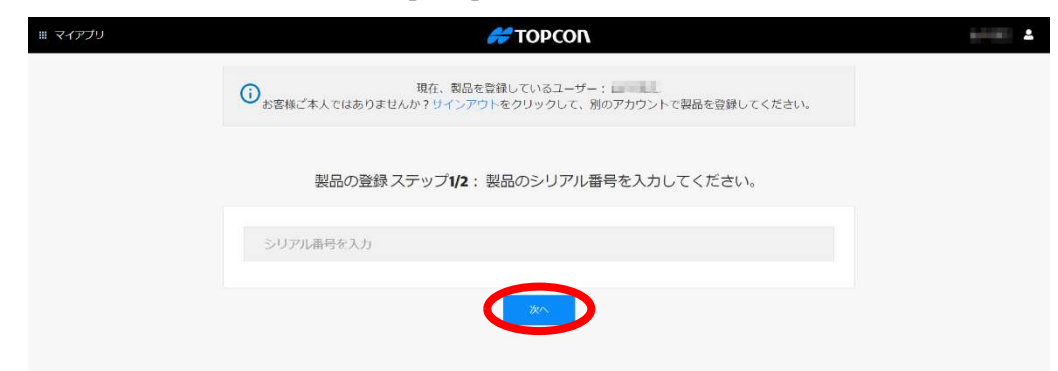

⑤ 購入日、追加情報を入力し、納品書の写真ファイルを選択し[登録]を押します。 納品書の写真は請求書や受領書、送り状などの書類で、MC-X1 が購入されたことがわかる 書類であれば構いません。また写真ファイルの他、スキャンした PDF ファイル等も可能です。

| ₩ マイアプリ | # ΤΟΡΟΟΠ                                                                     | 1-11 A |
|---------|------------------------------------------------------------------------------|--------|
|         | 現在、教品を登録しているユーザー:<br>あ客様ご本人ではありませんか? リインアウトをクリックして、別のアカウントで製品を登録してください。      |        |
|         | 製品の登録ステップ2/2:製品の詳細を追加するか確認してください。                                            |        |
|         | <b>製品カデゴリ</b><br>マシンのコントロールコンボーネント<br>製品<br>MCX1<br>シリアル番号<br>シリプリル番号を燃造えた場合 |        |
|         | <b>追加情報(オブション) </b> 親明<br>機材名<br>機材番号                                        |        |
|         | <b>納品書</b><br>納品書の写真をアップロードしてください。<br>納品書の写真を添付                              |        |
|         | 写真を添付<br>まれ上<br>キャンセル                                                        |        |

MC-X1の製品登録が完了しました。次に[登録製品の一覧]を押します。
 登録された MC-X1 が表示されます。

| Ⅲ マイアプリ | <i>#</i> ΤΟΡCON                                           | 6700 A |
|---------|-----------------------------------------------------------|--------|
|         | 現在、製品を登録しているユーザー:<br>・・・・・・・・・・・・・・・・・・・・・・・・・・・・・・・・・・・・ |        |
|         | 製品を登録しました。                                                |        |
|         | REALED R                                                  |        |

# 2. ライセンスファイルの発行及びダウンロード

① 登録した MC-X1 の[ライセンス]を押します。

| Ⅲ マイアプリ | <i>#</i> ΤΟΡCON                                                                                                    | 1 (1) (1) |
|---------|----------------------------------------------------------------------------------------------------|-----------|
|         | myTopcon   Products   Training   Webinars   Updates   Troubleshooting                                                                                                    | ۹ ≡       |
|         | いつも大変お世話になっております。<br>この用件をお聞かせください:<br>トレーング アップテート<br>「WingworkNOW」<br>アメロクロネー<br>Mail Constant<br>Mail Constant<br>Mail C |           |
|         |                                                                                                    |           |

| MC-X1   |              |    |
|---------|--------------|----|
| シリアル番号  | Carlos Commo | 19 |
| 登録タイプ   | Warranty     |    |
| 登録状況    | Pending      |    |
| 追加情報の編集 |              |    |

② [アクティベーション]を押します。

| Ⅲ マイアプリ | # TOPCON             | 1000 L    |
|---------|----------------------|-----------|
|         | ライセンス                |           |
|         | 製品名<br>シリアル番号        | Τορτοπ    |
|         | アクティベートされていません<br>灰る | 79771-525 |

③ ライセンスのシリアル番号を入力し[次へ]を押します。

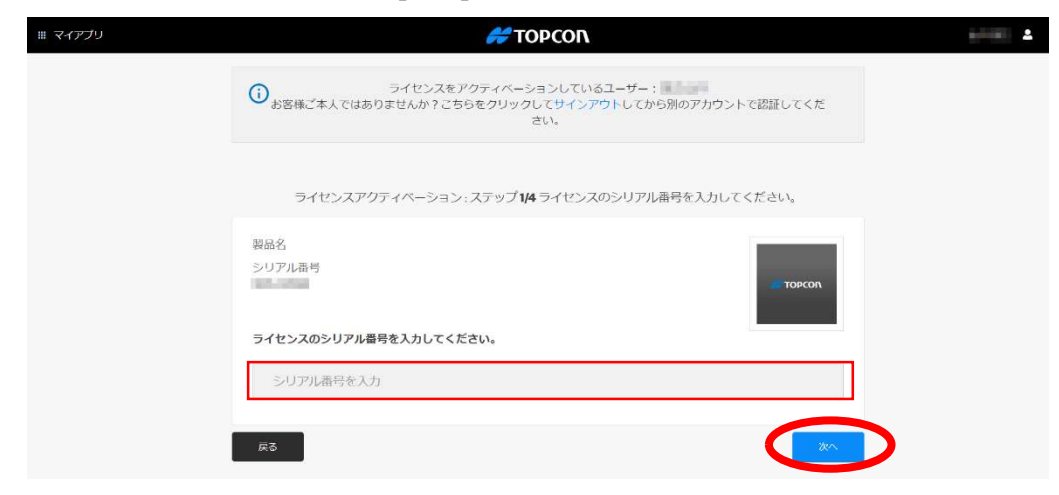

補足)シリアル番号は以下の購入証明書の Serial Number 欄に記載されている数字です。

|                                                                                                    | ΤΟΡΟΟΛ                                                                                            |
|----------------------------------------------------------------------------------------------------|---------------------------------------------------------------------------------------------------|
|                                                                                                    | Software Purchase Certificate                                                                     |
| Product Family:<br>Item Number:<br>Product Description:<br>Sales Order Number:<br>Design Burshears Orde | MC Excavator<br>1063845-18<br>PERP MCX XTR MOB 2D 3D G2FR LPS+ R+ IND<br>821619<br>c F000006 L609 |
| Serial Number:<br>Purchaser:<br>Address:                                                                | TOPCON Inc Internal SO-LIVERMORE<br>7400 National Drive<br>LIVERMORE, California 94550            |
|                                                                                                    | © Topcon Positioning Systems Inc., All Rights Reserved.                                           |

④ 表示された内容を確認し[次へ]を押します。

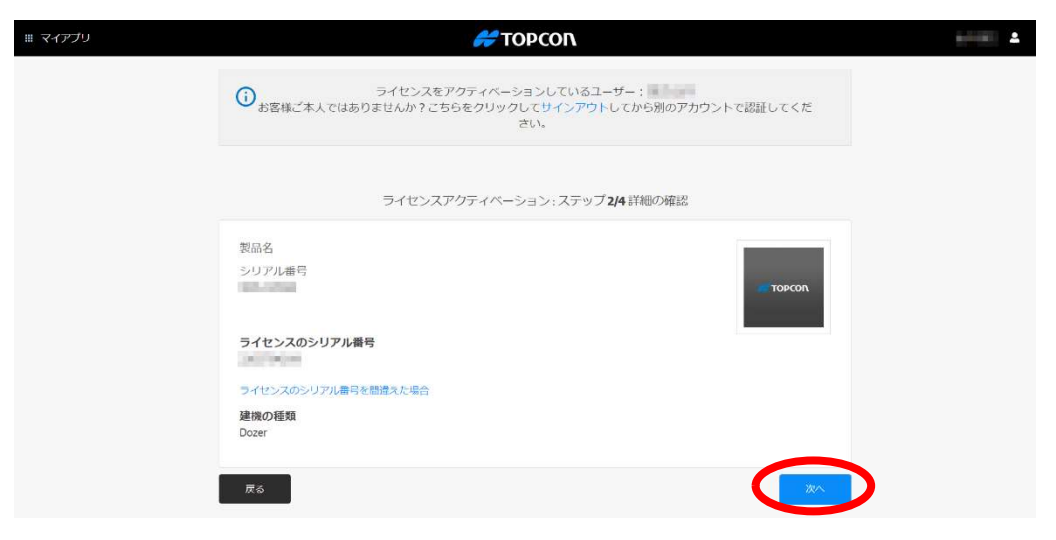

⑤ ライセンス同意書を確認し[次へ]を押します。

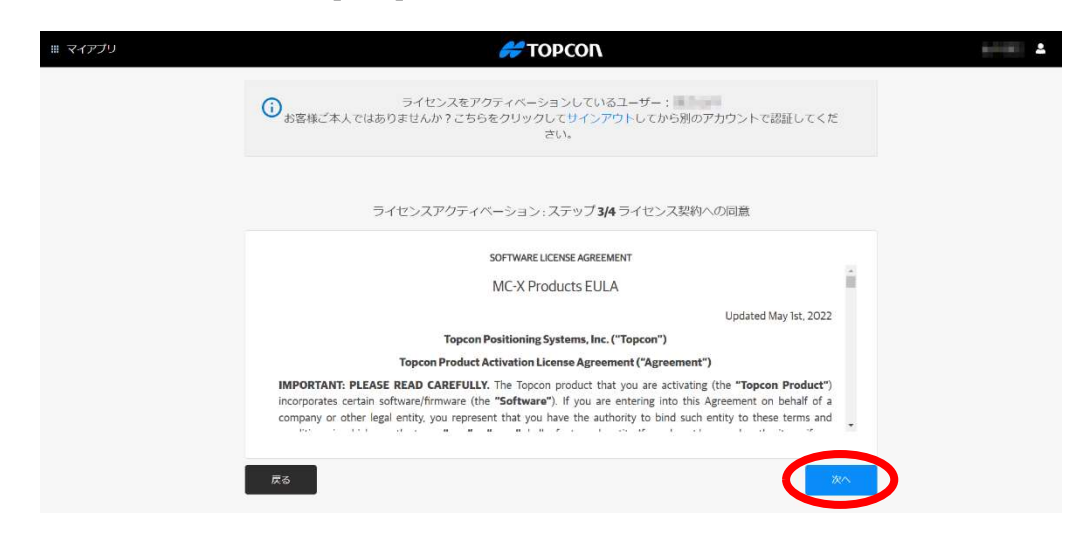

 ⑥ [ライセンスファイルをダウンロード]を押し、ライセンスファイルをダウンロード(ダウンロードフォルダ に保存されます)し、USBメモリに保存します。(杭ナビショベルの場合、タブレット(CT8X2) に付属している Type-C の USBメモリをご利用されることを推奨します)

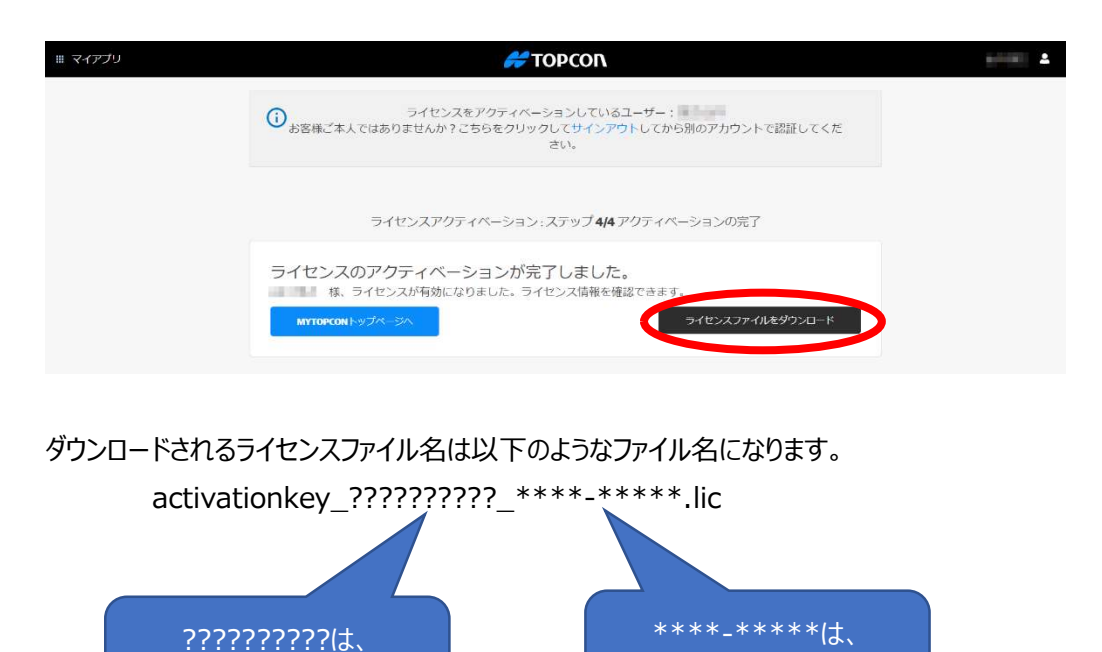

MC-X1 のシリアル番号

ライセンスのシリアル番号

## 3. ライセンスファイルのインストール

## 3-1. タブレット (CT8X2) の場合

GX-55の場合、13ページ「3-2.GX-55の場合」を参照してください。

① ライセンスファイルを保存したタイプ C の USB メモリをタブレット(CT8X2)に差し込みます。

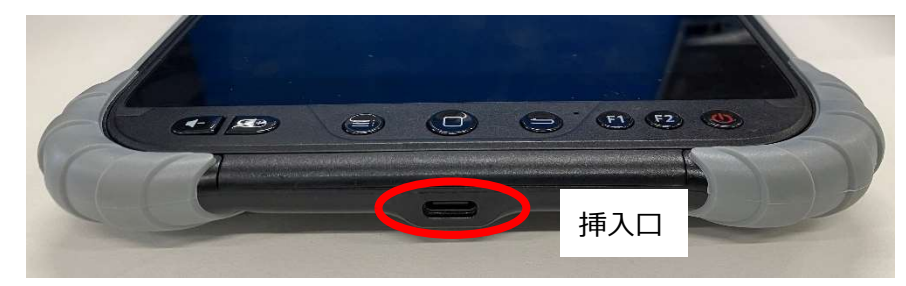

MC-X1 およびタブレットの電源を ON にしておきます。
 メイン画面上側から下へスワイプします。

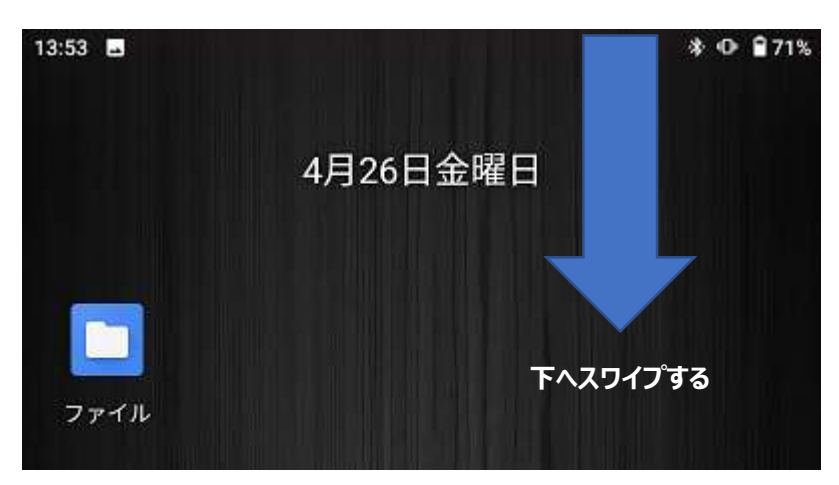

③ Wi-Fi ボタンを ON (緑色) にして、さらにボタンを長押しします。

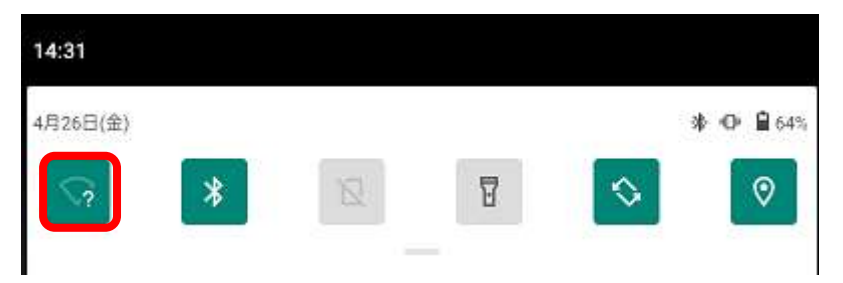

 ④ Wi-Fi 設定画面が表示されます。そこで"mcx1"から始まる表示の部分を押します。 (mcx1 の後ろの数値は MC-X1 のシリアル番号下 5 桁)

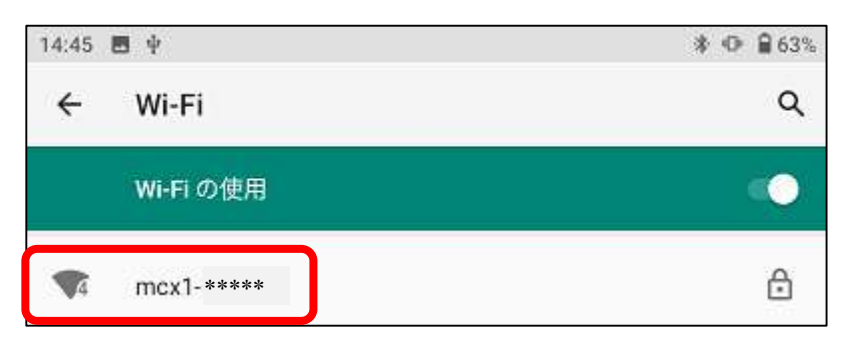

⑤ パスワードを入力します。初期パスワードは「topcon0000」となります。 上記で入れない場合は、「000\*\*\*\*\* (\*\*\*\*\*は MC-X1 のシリアル番号下 5 桁)」を 入力してください。

(例: MC-X1 シリアル番号が 1595-01234 の場合、パスワードは 00001234) パスワードを入力したら、「接続」を押します。

\_\_\_

| <b>mcx1-</b> *****<br>パスワード |       |    |
|-----------------------------|-------|----|
|                             |       |    |
| 🗌 パスワードを表示する                |       |    |
| 詳細設定                        |       | ~  |
|                             | キャンセル | 接続 |

⑥ 最終的に下記の表示になれば、接続完了です。

 $\overline{O}$ 

| 14:47 | <b>8</b> 4                      | ի ⊕≑∰ ≩62% |
|-------|---------------------------------|------------|
| ÷     | Wi-Fi                           | ۹          |
| -1    | Wi-Fi の使用                       | 0          |
| •     | mcx1- *****<br>接続済み、インターネット接続なし | ۲          |

以上で、タブレットと MC-X1 との接続が完了しました。この画面を閉じ(タブレットの□ボタンを 押す)、メイン画面を表示します。

| メイン画面上にある Google Chrome のアイコンをタップし<br>「 <mark>192.168.0.1</mark> 」と入力します。 | って起動 | し、   |                           | Ø                         |
|---------------------------------------------------------------------------|------|------|---------------------------|---------------------------|
| 15:05 🖪 🖘 <b>G</b> 🖞                                                      | *    | 0 19 | € 59%                     |                           |
|                                                                           | ٢    | 18   | :                         |                           |
| Google                                                                    |      |      | <mark>192</mark> .<br>と入力 | . <b>168.0.1</b><br>」します。 |
| 検索語句またはウェブアドレスを入力                                                         |      | -    | ĥ                         |                           |

⑧ ユーザー名、パスワードを入力し[ログイン]を押します。

ユーザー名:admin

パスワード: mcx\*\*\*\*\* (\*\*\*\*\*は MC-X1 のシリアル番号下 5 桁)

(例: MC-X1 シリアル番号が 1595-01234 の場合、パスワードは mcx01234)

| tp://192.168.0.1 には2<br>。 このサイトへの接続 | 1ーザー名とバスワードが必要で<br>ではプライバシーが保護されません         |
|-------------------------------------|---------------------------------------------|
| ーザー名                                | 19909-1993-11110-1121-11219777-714-05319913 |
| dmin                                |                                             |
| スワード                                |                                             |
|                                     |                                             |

MCxConfig 画面が表示されます。

| 15:05 🖻                | GΨ                           |                  | AP +0P + 2P4 ■ 5 |
|------------------------|------------------------------|------------------|------------------|
|                        | 192.168.0.1/config/se        | ttings/general   | 13               |
| MC-X                   | ζ                            |                  |                  |
| Machine Cont           | rol Gateway                  |                  |                  |
| iensons                | General Device Configuration |                  |                  |
| CAN T                  | Configuration: Status        |                  |                  |
| CANE                   | La strategy with the state   |                  |                  |
| CANODER                | Apparently \$8               | 1055-82504       |                  |
| 71436                  | George 82                    | INCODEN COM      |                  |
| UHF Rado               | Gerice Notes                 | mcs1_1595-00.594 |                  |
| (mas) (aun)            | Language                     | English +        |                  |
| 950y IMU               |                              | Xem              |                  |
| Dom Mil                |                              |                  |                  |
| mg_boom2               |                              |                  |                  |
| mr_dogbane             |                              |                  |                  |
| SPER IMU               |                              |                  |                  |
| 112.0W/00              |                              |                  |                  |
| oorikwy                |                              |                  |                  |
| local tradition        |                              |                  |                  |
| io124 Control          |                              |                  |                  |
| fotal Station          |                              |                  |                  |
| INSS (mail)            |                              |                  |                  |
| Teployment             |                              |                  |                  |
| Senade Meunt<br>(main) |                              |                  |                  |
| Sensor Mount (Mo       |                              |                  |                  |
| Joetse                 |                              |                  |                  |
| etwork                 |                              |                  |                  |
| Stabutt2D Galaxies     |                              |                  |                  |
| Ethemet 1              |                              |                  |                  |
| Ithemet I              |                              |                  |                  |
| pen/PN                 |                              |                  |                  |
| Gtelink3D              |                              |                  |                  |
| Port Forwarding        |                              |                  |                  |
| Access Point           |                              |                  |                  |
| VLAN                   |                              |                  |                  |
| TP Server              |                              |                  |                  |
| INS Server             |                              |                  |                  |
| JHF Channels           |                              |                  |                  |
| 10 POINT               |                              |                  |                  |
| Deneral                |                              |                  |                  |
| innivere               |                              |                  |                  |
| labout.                |                              |                  |                  |
| Advancent              |                              |                  |                  |
| About                  |                              |                  |                  |
|                        |                              |                  |                  |

 MCxConfig 画面左側メニューの Sensors にある[License]を押し、表示された画面で [ファイル選択]を押します。

| MC->                   | K<br>trol Gateway   |                                | # ΤΟΡΟΟΝ |
|------------------------|---------------------|--------------------------------|----------|
| Sensors                | Configure License   |                                |          |
| CAN 1                  |                     |                                |          |
| CAN 2                  | Config Status       |                                |          |
| CANOpen                | Product ID          | MC_X_XTR                       |          |
| U1939                  | Device ID           | 20101920218700                 |          |
| UHF Radio              | Upload license file | ファイルを選択したたちていません               |          |
| Boom IMU               | opene mene me       | er the class and the condition |          |
| Imu_boom2              |                     | Upload                         |          |
| Imu_dogbone            |                     |                                |          |
| Stick IMU              |                     |                                |          |
| Imu_swing              |                     |                                |          |
| Tool IMU               |                     |                                |          |
| Localization           |                     |                                |          |
| Sc024 Control          |                     |                                |          |
| Body IMU               |                     |                                |          |
| Deployment             |                     |                                |          |
| Sensor Mount<br>(main) |                     |                                |          |
| Sensor Mount (au)      |                     |                                |          |
| License                |                     |                                |          |
| Network                |                     |                                |          |

⑪ 画面下側から[ファイル]を押します。

|                      | 3                    |      |  |
|----------------------|----------------------|------|--|
|                      | 操作                   | の選択  |  |
|                      |                      |      |  |
| •                    | 0                    |      |  |
| <b>Camera</b><br>カメラ | <b>Camera</b><br>カメラ | ファイル |  |

⑩ 画面左上の ≡ ボタンを押し、USB ドライブを選択します。

| 9:45 | • M 🐨 🜵                   | * 🕩 | 88% |
|------|---------------------------|-----|-----|
|      | ダウンロード                    | Q   | :   |
| ダウ   | マンロード                     |     |     |
|      | 🛚 画像 🛛 音声 🔛 動画 🏷 サイズの大きいフ | ァイル | 9   |
| [ダウ  | マンロード]内のファイル              | E   | Ħ   |

[USB ドライブ]を押します。(USB メモリによって、表記が異なります)

| 9:45 🖪 🎮 🦏 🜵                      | * 🕩 🗎 88%           |
|-----------------------------------|---------------------|
| ファイル                              | Q :                 |
| ① 最近                              |                     |
| ▶ 画像                              | (ひ サイズの大きいファイル) (49 |
| 動画                                |                     |
| オーディオ                             |                     |
| 👤 ダウンロード                          | 101 (1).apk         |
| <b>CT8X2</b><br>空き容量: 46.68 GB    | le2.apk             |
| <b>● USBドライブ</b><br>空き容量: 2.53 GB | 7.TP3               |
|                                   |                     |

USB メモリ内にあるライセンスファイルを選択します。

| 12:49 🖪 🖙 🖞                                                      | * ● *⊋ | <b>1</b> 91% |
|------------------------------------------------------------------|--------|--------------|
| $\equiv$ USBドライブ                                                 | Q      | :            |
| USBドライブ                                                          |        |              |
| 📃 画像 <u>ဂ</u> 音声 🔛 動画 🕟 サイズの大                                    | きいファイル | •            |
| USBドライブにあるファイル                                                   | Œ      | B            |
| activationkey_ ???????_**** ***** .lic<br>11:57, 159 B, BIN ファイル |        | к ж<br>К Ж   |

⑮ [Upload]を押します。ライセンスファイルがインストールされます。

| MC–<br>Machine Co | X<br>ontrol Gateway |                                 |
|-------------------|---------------------|---------------------------------|
| ensors            | Configure License   |                                 |
| CAN 1             | Contra Chatra       |                                 |
| CAN 2             | Config Status       |                                 |
| CANOpen           | Product ID          | MC_X_XTR                        |
| J1939             | Device ID           | 20VHY3BKHA7RQ                   |
| UHF Radio         | Upload license file | ファイルを選択 activationk 5-02597 lic |
| Boom IMU          |                     |                                 |
| lmu_boom2         |                     | Upload                          |

19 インストールされると、右上に以下のような表示がされます。

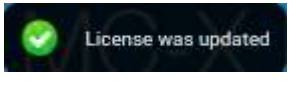

① Status タブにてインストールされたライセンスのシリアル番号を確認できます。

| MC->              | trol Gateway                         |
|-------------------|--------------------------------------|
| Sensors           | Configure License                    |
| CAN 1             |                                      |
| CAN 2             | Config Status                        |
| CANOpen           | Valid true                           |
| J1939             | Serial                               |
| UHF Radio         | Number PPTTTTT                       |
| Boom IMU          | Key 2VIBE-EVIVK-H8/26-JHV JA-8V337-6 |
| Imu_boom2         |                                      |
| Imu_dogbone       | Expiry Date                          |
| Stick IMU         |                                      |
| Imu_swing         | Valid Features Expiry Date           |
| Tool IMU          | ATTACHMENT_AUGER                     |
| Localization      | ATTACHMENT_BUCKET                    |
| Sc024 Control     | ATTACHMENT_CLAMSHELL                 |
| Body IMU          | ATTACHMENT_HAMMER                    |
| Deployment        | ATTACHMENT_ROLLER                    |
| Sensor Mount      | DISPLAY_WIRELESS                     |
| (main)            | EXCAVATOR_RADIUS_UNLIMITED           |
| Sensor Mount (au) | GNSS_SENSORS_FIXED                   |
| License           | GNSS_SENSORS_REMOVABLE               |
| Network           | MISC_LPS_RANGE_UNLIMITED             |
| Sitelink3D Gatewa | POSITION_2D_ELEVATION                |
| Ethernet 1        | POSITION_3D_PRIMARY                  |
| Ethernet 2        | POSITION_3D_SECONDARY                |
| OpenVPN           | POSITION_SENSOR_GNSS                 |
| Sitelink3D        | POSITION_SENSOR_LPS                  |
| Port Forwarding   |                                      |

18 左側メニューの Settings の[Reboot]を押し、MC-X1 を再起動します。

| Settings<br>General | MC      | -X              | <b>#</b> τορςοη                                                                                                    |
|---------------------|---------|-----------------|----------------------------------------------------------------------------------------------------|
| Firmware            | Machine | Sontion Galeway |                                                                                                    |
| Reboot              | Sensors | Reboot          |                                                                                                    |
| Advanced            | CAN 1   | Reboot          | Reboot                                                                                                    |
| raranoca            | CAN 2   |                 | (All and a second second secon |
| About               | CANOpen |                 |                                                                                                    |

19 画面左上にカウントダウンメッセージが表示され、0まで下がるとエラーメッセージが表示されます。

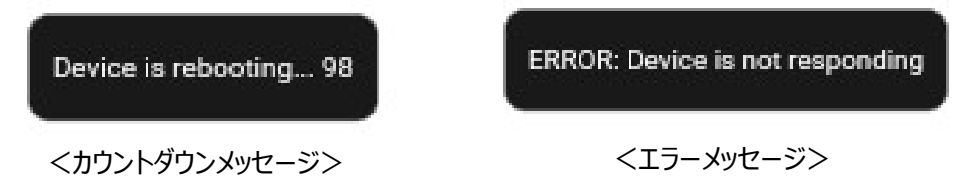

再度 Wi-Fi 接続から行い、MCxConfig 画面が表示することを確認します。 以上でインストール作業は終了です。MCxConfig 画面を終了します。

### 3-2. GX-55 の場合

① ライセンスファイルを保存した USB メモリを GX-55 に差し込みます。

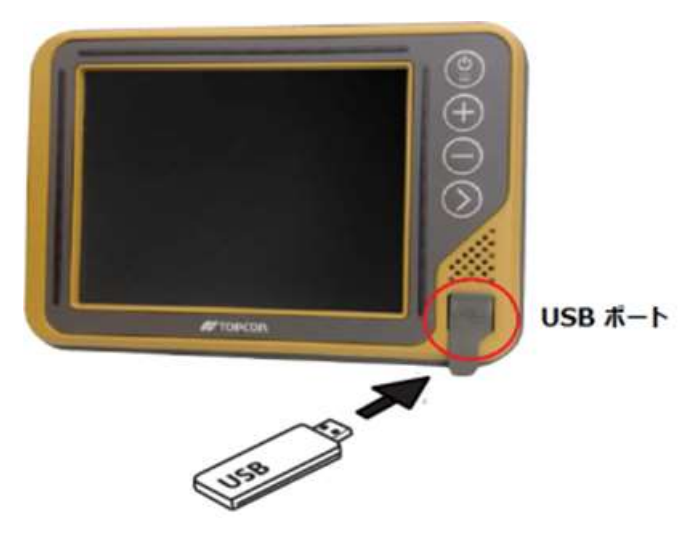

 ② GX-55の MCxConfig を起動します。
 方法:起動している 3DMC ソフトウェアを終了し Windows デスクトップ上の MCxConfig アイコンをダブルクリックします。

| My Device<br>Recycle Bin<br>SXCONFIG<br>SXCONFIG<br>Topcon<br>Recel<br>SDMC Dozer | τορςοη | 1    |  |
|-----------------------------------------------------------------------------------|--------|------|--|
| Start                                                                             |        | VIIC |  |

③ ユーザー名、パスワードを入力し[OK]を押します。

ユーザー名: admin パスワード: mcx\*\*\*\*\* (\*\*\*\*は MC-X1 のシリアル番号下 5 桁) (例: MC-X1 シリアル番号が 1595-01234 の場合、パスワードは mcx01234)

|    | A username and password are being required by $http://192.168.0.1/.$ The site says: "Site-Link Configuration Tool" | 1 |
|----|----------------------------------------------------------------------------------------------------|---|
| er | admin                                                                                                    | _ |
|    |                                                                                                    | _ |

④ 左側メニューの Sensors にある[License]を押します。

| MC-X               |      | < |
|--------------------|------|---|
| 6 9 8 8            |      |   |
| Blade IMU          | C740 | • |
| Body IMU           | Save |   |
| Localization       |      |   |
| Sonic_left         |      |   |
| Sonic_right        |      |   |
| Total Station      |      |   |
| Deployment         |      |   |
| Sensor Mount (mai  |      |   |
| Sensor Mount (aux  | -    |   |
| License            |      |   |
| Network            |      |   |
| Sitelink3D Gateway |      |   |
| Ethernet 1         |      |   |
| Ethernet 2         |      |   |
| OpenVPN            |      | • |
| North Start Start  |      | 1 |

⑤ [Choose File]を押し、USB メモリに保存したライセンスファイルを選択します。

| MC-X         |                                                | OK ×                         | _ ×      |
|--------------|------------------------------------------------|------------------------------|----------|
|              | USBHardDisk<br>activationkey_2260714977_1595-0 | 6147                         | <b>▲</b> |
| Sensors Nam  | ne: activationkey_2260 Type: A                 | Files (*.*)                  |          |
| CAN 1        | Config Status                                  |                              |          |
| CAN 2        | comig Status                                   |                              |          |
| CANOpen      | Product ID                                     | MC_X_DZR                     |          |
| J1939        | Device ID                                      | 2TRZ56F6NED0D                |          |
| GNSS (main)  | Upload license file :                          | Choose File In file selected |          |
| GNSS (aux)   |                                                |                              |          |
| Blade IMU    |                                                | Upload                       |          |
| Body IMU     |                                                |                              |          |
| Localization |                                                |                              | •        |
|              |                                                |                              |          |

方法:フォルダを移動し My Device フォルダにある USBHardDisk が USB メモリになります。

| このボタンでフォルダを移動できま                                                                                                    | атарияна и каралияни и каралияни и каралияни и каралияни и каралияни и каралияни и каралияни и каралияни и кар<br>Каралияни и каралияни и каралияни и каралияни и каралияни и каралияни и каралияни и каралияни и каралияни и кар |
|----------------------------------------------------------------------------------------------------|----------------------------------------------------------------------------------------------------|
| 🔍 My Device                                                                                                    |                                                                                                    |
| Application Data     Application Data     Appl | C Windows<br>MLib<br>mxip_swmgmt<br>mxip_system                                                                                                    |
| ▲           Name:         14977_1595-06147           Type:         All Files (*,*)                                                                                                    | •                                                                                                    |

⑥ [Upload]を押します。ライセンスファイルがインストールされます。

| -X                       |                       | _                            |
|--------------------------|-----------------------|------------------------------|
| MC-<br>Machine Co        | Montrol Gateway       |                              |
| Sensors                  | Configure License     |                              |
| CAN 1                    | Config Status         |                              |
| CAN 2                    |                       |                              |
| CANOpen                  | Product ID            | MC_X_DZR                     |
| J1939                    | Device ID             | 2021228496.0000              |
| GNSS (main)              | Upload license file : | Choose File No file colocted |
| GNSS (aux)               |                       | The file selected            |
| Diada Mali               |                       | Upload                       |
| Blade IMO                |                       |                              |
| Biade IMU<br>Body IMU    |                       |                              |
| Body IMU<br>Localization |                       |                              |

⑦ インストールされると Status タブにてインストールされたライセンスのシリアル番号を確認できます。

| MC-)<br>Machine Co    | X<br>ntrol Gate | eway                  |
|-----------------------|-----------------|-----------------------|
| Sensors               | Configure       | e License             |
| CAN 1                 | Config          | Etatur                |
| CAN 2                 | comig           | Status                |
| CANOpen               | Valid           | true                  |
| 31939                 | Serial          | 22/8021/0772          |
| GNSS (main)           | Number          |                       |
| GNSS (aux)            | Key             | SCORE CONTRACTOR STOL |
|                       | Type            | 0 (Normal)            |
| Blade IMU             |                 |                       |
| Blade IMU<br>Body IMU | Expiry          |                       |

 ⑧ [Reboot]メニューを選択し、MC-X1を再起動します。 左側メニューの Settings の [Reboot]を押します。

| мс-х                                              |                                                    |                  | _ ×      |
|---------------------------------------------------|----------------------------------------------------|------------------|----------|
| $\bigcirc \bigcirc \bigotimes \bigotimes \oslash$ |                                                    |                  |          |
| NTP Server                                        |                                                    |                  | <b></b>  |
| DNS Server                                        |                                                    |                  |          |
| UHF Channels                                      |                                                    |                  |          |
| Settings                                          |                                                    |                  |          |
| General                                           |                                                    |                  |          |
| Firmware                                          |                                                    |                  |          |
| Reboot                                            |                                                    |                  |          |
| Advanced                                          |                                                    |                  |          |
| About                                             |                                                    |                  |          |
| Copyright © 2007-2022<br>MC-X Configuration Tool  | Topcon Positioning Systems, Inc. All rights reserv | ed               |          |
|                                                   |                                                    |                  | <b>•</b> |
| 🐉 Start 🏽 😹 MC-X                                  |                                                    | 🕅 🚿 🕹 EN 6:04 PM |          |

⑨ [Reboot]を押します。カウントダウンが始まり、MC-X1 が自動的に再起動します。

| MC-X              |                     |                        |
|-------------------|---------------------|------------------------|
| MC-<br>Machine Co | X<br>ontrol Gateway | <u>•</u>               |
| Sensors           | Reboot              |                        |
| CAN 1             | Reboot              | Rebot                  |
| CAN 2             |                     | Rebut                  |
| CANOpen           |                     |                        |
| J1939             |                     |                        |
| GNSS (main)       |                     |                        |
| GNSS (aux)        |                     |                        |
| Blade IMU         |                     |                        |
| Body IMU          |                     |                        |
| Localization      |                     |                        |
| Start Start       |                     | 🕅 🖉 🖉 🕹 EN 6:05 PM 🔞 🥖 |

⑩ 再起動が終了したら、インストール作業は終了です。MCxConfigを終了します。

| AC-X<br>OOSO<br>Machine Cor | X<br>htrol Gateway           | ×                   |
|-----------------------------|------------------------------|---------------------|
| Sensors                     | General Device Configuration |                     |
| CAN 1                       | Configuration Status         |                     |
| CAN 2                       |                              |                     |
| CANOpen                     | Assembly SN                  | 1595-1811-1         |
| J1939                       | Device ID                    | 2182204049303       |
| GNSS (main)                 | Device Name                  | mcx1                |
| GNSS (aux)                  | Language                     | English 💌           |
| Blade IMU                   |                              |                     |
| Body IMU                    |                              | Save                |
| Localization                |                              |                     |
| <u> </u>                    |                              |                     |
| Start Start                 |                              | 🔛 🖉 🕹 🖬 6:11 PM 😥 🖉 |

以上